## Finding Online Certification Training Learning Catalog

- 1. Log into my.state.nj.us
- 2. Navigate to "eLearning"
- 3. Click "ME"
- 4. Click "Browse"
- 5. Click "GCNJ Classes"
- 6. Choose your course

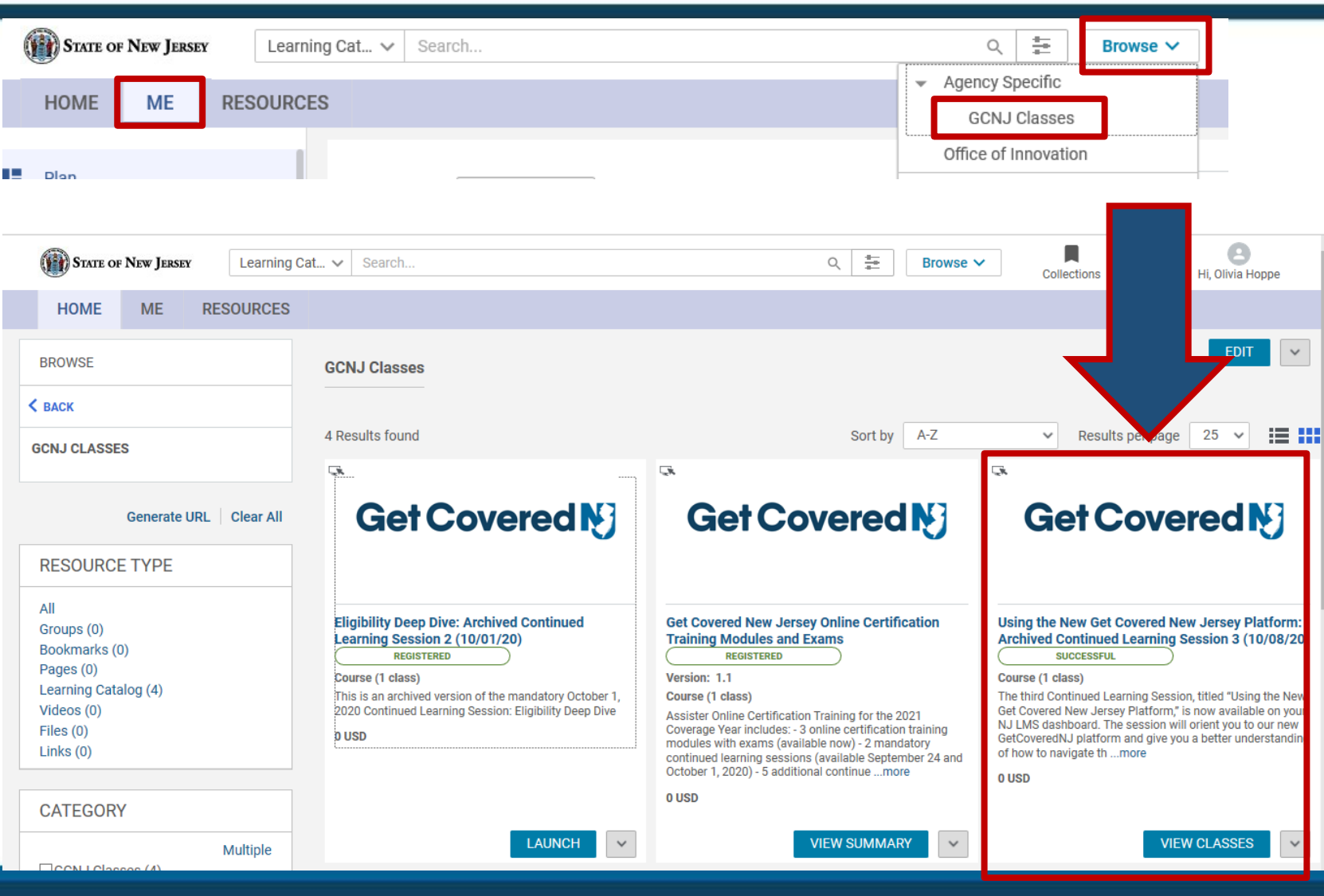

Confidential and Proprietary: Any use of this materials without permission is strictly prohibited.

Get Covered N